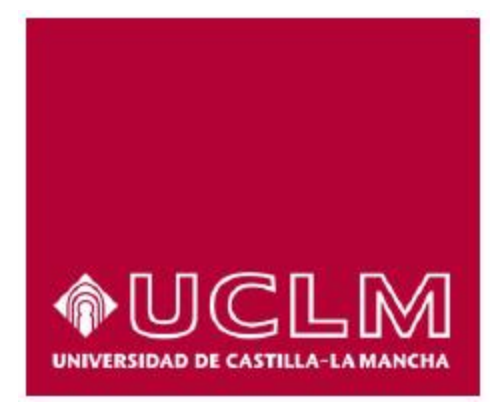

### Users Guide for sending electronic invoices

### ELECTRONIC INVOICING FOR THE UNIVERSITY OF CASTILLA-LA MANCHA

e-Invoicing

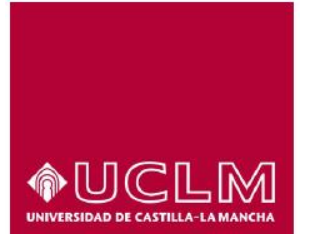

University of Castilla-La Mancha

### **Table of Contents**

| 1. | Documentary Record                                                                                                    | 3   |
|----|----------------------------------------------------------------------------------------------------|-----|
| 2. | Objective                                                                                                    | 4   |
| 3. | Introduction                                                                                                    | 5   |
| 4. | Electronic invoice format and electronic signing of the invoice                                                                                            | 5   |
| 5. | Generating an electronic invoice                                                                                                    | 6   |
| 6. | Entering the codes of the Accounting Office, Management Office, Processing Unit, and Purchaser in the application used by the General State Administration | 7   |
| 7. | Sending the electronic invoice                                                                                                    | .11 |

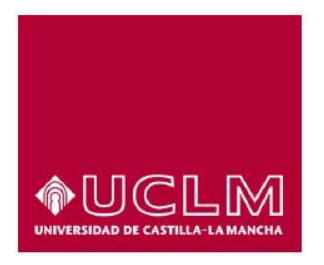

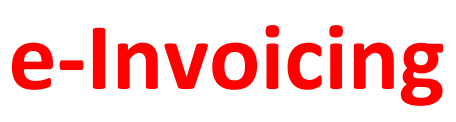

1. Documentary Record

#### Document

| Title: Users Guide for sending electronic invoices |                  |  |  |  |  |  |
|----------------------------------------------------|------------------|--|--|--|--|--|
| Date: 20/01/2                                      | Date: 20/01/2015 |  |  |  |  |  |
| Version:                                           | 1.0              |  |  |  |  |  |

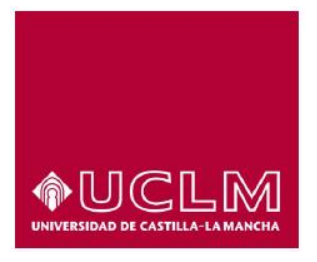

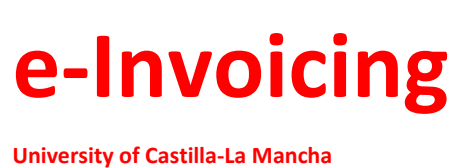

### 2. Objective

The objective of this guide is to describe the necessary steps for submitting invoices electronically to the University of Castilla-La Mancha.

This guide will explain the necessary information that an electronic invoice must contain, and further explain where and how to enter the codes of the **Accounting Office, Management Office, Processing Unit and Purchaser**, which are mandatory to include in the electronic invoices submitted to the University.

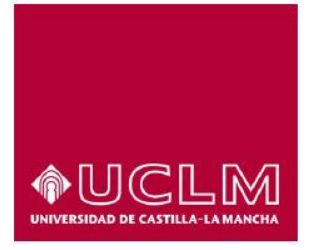

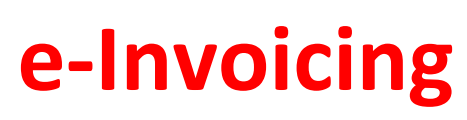

#### 3. Introduction

The Law 25/2013 of the 27<sup>th</sup> of December, the impetus for electronic billing and the creation of a record of invoices within the public sector, states that as of the 15<sup>th</sup> of January, 2015, electronic billing must be used for those invoices submitted to the various Public Administration offices, and the following entities must submit their invoices through a general entry point for e-Invoicing:

- a) Incorporated companies;
- b) Limited liability companies;
- c) Entities with legal status and entities which do not have legal status and lack Spanish nationality;
- d) Permanent establishments and branches of non-resident entities within the Spanish territory under the terms established by the tax regulations.
- e) Temporary joint ventures;
- f) Economic interest group, European economic interest group, pension fund, venture capital fund, investment fund, asset utilization fund, mortgage market fund, mortgage securitization fund, guaranteed investment fund.

Suppliers submitting invoices to the University of Castilla-La Mancha must submit their invoices electronically utilizing the "General Entry Point for E-Invoicing" of the Ministry of Finance and Public Administration (FACe). It is also necessary to use an electronic signature to sign the invoice in order for the invoice to be processed. However, as per Resolution of the University Management, invoices which are less than or equal to 5,000 euros (including VAT) are exempt from this obligation.

#### 4. Electronic invoice format and electronic signing of the invoice

According to Law 25/2013, the electronic invoices submitted to Public Administration offices must be in a structured format and signed using an advanced electronic signature based on a recognized certificate. Additionally, Article 13 of the law, under the second additional provision, states that electronic invoices must adhere to the electronic invoice structure "Facturae", version 3.2, and the electronic signature adheres to the specifications of XMLAdvanced Electronic Signatures (XAdES).

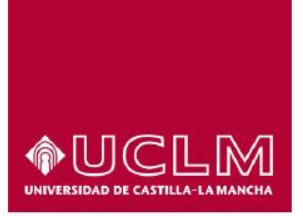

#### University of Castilla-La Mancha

With regard to the type of certificate which is valid for the signing and subsequent submission of invoices via "FACe", until the content of an advanced electronic stamp is developed, the electronic invoices submitted to the Public Administration offices will be able to guarantee their authenticity and integrity by means of a certificate that is valid in the platform for the validation of electronic certificates "@firma" of the Ministry of Finance and Public Administration.

#### 5. Generating an electronic invoice

Electronic invoices can be generated by using a <u>free application from the General State Administration</u> or by using any other application or system which complies with the electronic invoice format of "Facturae", version 3.2. All e-invoices must include the codes of the accounting office, management office, processing unit, and purchaser as defined by the Administrative Centres (*Administrative Centres* in the structured format in "Facturae") with the Roles: Fiscal (*Role Type Code* **01**), Recipient (*Role Type Code* **02**), Payer (*Role Type Code* **03**), and Buyer (*Role Type Code* **04**), indicating the following codes (*Centre Code*):

- Accounting Office (Fiscal) for the University of Castilla-La Mancha: U03400001
- Management Office (Recipient) for the University of Castilla-La Mancha: U03400001
- Processing Unit (Payer) for the University of Castilla-La Mancha: U03400001
- Organizational body requesting purchase (Buyer): The code to include should be the purchaser's code (i.e. the department, centre, office, etc. that is responsible for paying for the purchase). With each order the provider must indicate the purchaser's code through which the invoice should be processed. (It is mandatory to include the purchaser's code).
- Additionally, if any of the following information of the organizational body that is making the request is known, it should be indicated in the **Description** field (*Centre Description*):
  - o invoice number
  - o record number
  - o name of the centre, department or service responsible for the order
  - o name of the person who is placing the order

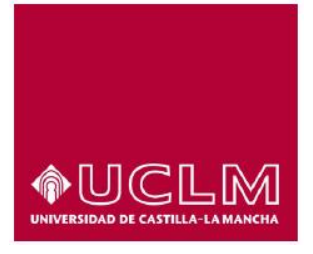

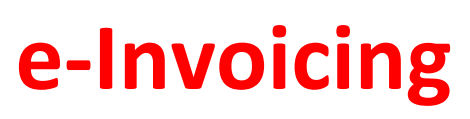

6. Entering the codes of the Accounting Office, Management Office, Processing Unit, and Purchaser in the application used by the General State Administration

On the webpage where the application can be downloaded, there is additional information about the utilization of the program which can be found by downloading the following guides: <u>Users Guide</u> and <u>Rapid</u> <u>Guide</u>.

The following is an explanation as to where and how to enter information regarding the **accounting office, management office, processing unit, and purchaser**, which are mandatory to include in all electronic invoices processed through the University of Castilla-La Mancha.

The first step after running the program is to select **Generate Invoice** on the main page of the application, clicking on the button to the right to ensure that the format of the selected invoice is **3.2**.

| Invoice tree                                                                | Invoice filter |                      |          |                                   |                                 |              |                |                      |        |            |
|-----------------------------------------------------------------------------|----------------|----------------------|----------|-----------------------------------|---------------------------------|--------------|----------------|----------------------|--------|------------|
|                                                                             | invoice inter  |                      |          | -                                 |                                 |              |                |                      |        |            |
| - O Draft                                                                   | Issuer         |                      |          | Recipient                         |                                 | Item         |                |                      |        |            |
| -S Issued<br>-Sent<br>-Received<br>-Canceled                                | © Date         |                      | •        | ALL                               |                                 | ALL          |                | •                    | 🜔 Sear | rch        |
| . Recurying inv.                                                            | Identifier     | Date                 |          | Issuer (Id)                       | Recipient (Id                   | )            | Amount (€)     | Version              |        | _          |
|                                                                             | Emit-1         | 13/01/2015           | General  | Supplier (6)                      | UCLM (8)                        | /            | 6352.5         | 3.2                  | 1      | <b>a</b> 1 |
|                                                                             | 18             | 03/10/2010           | Company  | Comp SA (10)                      | Mauriño, Juana (9)              |              | 63.13          | 3.2                  | 1      |            |
| -                                                                           | _              |                      |          |                                   |                                 |              |                |                      |        |            |
| Import / Export                                                             | -              |                      |          |                                   |                                 |              |                |                      |        |            |
| Import / Export<br>History<br>Configuration                                 | Draft Issued   | Sent Rece            | ived Can | celed Rectifying in               | v. draft Rectifying inv. issued | Rectifying i | nv. sent Recti | fying cance          | eled   |            |
| <ul> <li>Import / Export</li> <li>History</li> <li>Configuration</li> </ul> | Draft, Issued  | Sent Rece<br>Display | ived Can | seled. Restifying in<br>tachments | v.draft Rectifying.inv.issued.  | Rectifying i | nv.sent Recti  | fying sense<br>w XML | eled   |            |

After which, a new window will open where the following general information can be entered: invoice number, date of issue, information about the issuer and recipient of the invoice, etc.

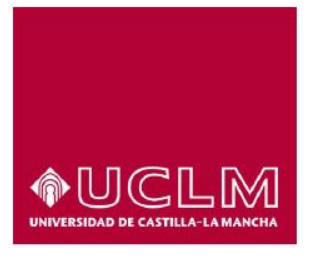

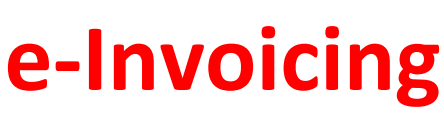

In order to incorporate information about a new recipient, click on the button highlighted as number 1 in the following image.

| a factura.e                                                                                                    |                                                                                                    | Electronic Invoicing Management 3.4                                                                                                    |
|----------------------------------------------------------------------------------------------------|----------------------------------------------------------------------------------------------------|----------------------------------------------------------------------------------------------------|
| 9                                                                                                    |                                                                                                    | Factura-e formats supported: 3.2 and 3.2.1                                                                                                    |
| neral invoice data                                                                                                    | lssuer                                                                                                    | Recipient                                                                                                    |
| Invoice number 59                                                                                                    | Issuer                                                                                                    | Recipient UCLM (5)                                                                                                    |
| Date of issue 15-ene-201                                                                                                    | Legal entity     Private individual                                                                                                    | 1 🕢 O Legal entity O Private individual                                                                                                    |
| Transaction date                                                                                                    | * Type of residence                                                                                                    | * Type of residence Resident in Spain                                                                                                    |
| Location                                                                                                    | * General + Address Besister Costact + EACe                                                                                                    | t General + Address Besister Contact - FACe                                                                                                    |
| Post code                                                                                                    | Address Register Contact +1755                                                                                                    | Contral Address Register Contact - 1 200                                                                                                    |
| Description                                                                                                    | Identifier                                                                                                    | Identifier 5                                                                                                    |
| -                                                                                                    | * Tax Identifier                                                                                                    | * Tax Identifier Q1368009E                                                                                                    |
| Billing period                                                                                                    | * Company name                                                                                                    | 3 Company name UCLM                                                                                                    |
| From                                                                                                    | Trade name                                                                                                    | Lage name                                                                                                    |
| 0                                                                                                    |                                                                                                    |                                                                                                    |
| to                                                                                                    |                                                                                                    |                                                                                                    |
|                                                                                                    |                                                                                                    |                                                                                                    |
| oice detail<br>Id Description Quantity                                                                                                    | Unit of measure Amount (€) Tax out                                                                                                    | puts (€) Taxes withheld (€) TOTAL AMOUNT (€)                                                                                                    |
| Toice detail           Id         Description         Quantity           Discounts         Fulfilments         Charges         Attachments | Unit of measure Amount (€) Tax out                                                                                                    | puts (€) Taxes withheld (€) TOTAL AMOUNT (€)<br>©                                                                                                    |
| oice detail<br>Id Description Quantity<br>Discounts Fulfilments Charges Attachments<br>Item                                                | Unit of measure Amount (€) Tax out Payment details Overall deduction Legal subsections Percentage                                                                                                    | puts (€) Taxes withheld (€) TOTAL AMOUNT (€)<br>Amount (€)                                                                                                    |
| oice detail Id Description Quantity Discounts Fulfilments Charges Attachments Item                                                         | Unit of measure Amount (€) Tax out Payment details Overall deduction Legal subsections Percentage                                                                                                    | puts (€) Taxes withheld (€) TOTAL AMOUNT (€)<br>Amount (€)  €                                                                                                    |
| Discounts Fulfilments Charges Attachments                                                                                                  | Unit of measure Amount (€) Tax out Payment details Overall deduction Legal subsections Percentage                                                                                                    | puts (€) Taxes withheld (€) TOTAL AMOUNT (€)<br>Amount (€)<br>Total discount (€)                                                                                                    |
| Discounts Fulfilments Charges Attachments                                                                                                  | Unit of measure Amount (€) Tax out Payment details Overall deduction Legal subsections Percentage                                                                                                    | puts (€) Taxes withheld (€) TOTAL AMOUNT (€)<br>Amount (€)<br>Total discount (€)                                                                                                    |
| roice detail<br>Id Description Quantity<br>Discounts Fulfilments Charges Attachments<br>Item<br>TOTALS<br>Gross amount € - Discounts       | Unit of measure       Amount (€)       Tax out         Payment details       Overall deduction       Legal subsections         Percentage       Percentage         € + Charges       € = Gross amount before taxes                                                                                                    | puts (€) Taxes withheld (€) TOTAL AMOUNT (€)<br>Amount (€)<br>Total discount (€)<br>Extension (XML)                                                                                                    |
| TOTALS<br>Gross amount before taxes + Tax outputs                                                                                          | Unit of measure       Amount (€)       Tax out         Payment details       Overall deduction       Legal subsections         Percentage       •       •         € + Charges       € = Gross amount before taxes         € - Taxes withheld       € = Invoice total                                                                   | puts (€) Taxes withheld (€) TOTAL AMOUNT (€)<br>Amount (€)<br>Total discount (€)<br>Extension (XML)<br>€                                                                                                    |
| TOTALS<br>Gross amount before taxes + Tax outputs<br>Invoice total - Overall deduction ↓ € + 1                                             | Unit of measure       Amount (€)       Tax out         Payment details       Overall deduction       Legal subsections         Percentage       €       Function         € + Charges       € = Gross amount before taxes         € - Taxes withheld       € = Invoice total         Fulfilments       € + Financial expenses       € = | puts (€)       Taxes withheld (€)       TOTAL AMOUNT (€)         (€)       (€)         (€)       (€)         (€)       (€)         (€)       (€)         (€)       (€)         (€)       (€)         (€)       (€)         (€)       (€)         (€)       (€)         (€)       (€) |

Invoices submitted to the University of Castilla-La Mancha must indicate that the type of residence is "Resident in Spain" (number 2 in the image) and enter the Tax Identifier Code for the University, **Q1368009E**, and the Company Name (number 3 in the image), taking care that the button "*Legal entity*" has been selected. In order to finalize the process, the codes of the accounting office codes, management office, processing unit, and purchaser must be entered. This is done by clicking on the button marked number 4 in the image in order to create a list of Administrative Centres.

Once the "Create Administrative Centres" button is clicked, a new window will be opened where you can add, modify or eliminate administrative centres.

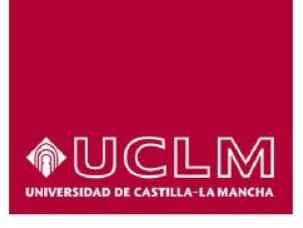

University of Castilla-La Mancha

| Code      | Role      | Name | First surname | Second surname |   |
|-----------|-----------|------|---------------|----------------|---|
| U03400001 | Fiscal    |      |               |                |   |
| U03400001 | Recipient |      |               |                |   |
| U03400001 | Payer     |      |               |                | e |

By clicking on the "+" button, as highlighted in the above image, Administrative Centres can be added. To eliminate an Administrative Centre, select one of the Centres and click on the "-" button. Additionally, the information related to a particular centre can be modified by double clicking on the specific centre.

As previously mentioned, the information regarding the codes of the accounting office, management office, processing unit, and purchaser may be entered in the Administrative Centres as described below:

Administrative Centre with the role "Fiscal" with the accounting office code U03400001. For this
 Administrative Centre, as can be seen in the image below, enter the accounting office code in the
 "Code" field and select the role "Fiscal" in the "Role" field. It is also mandatory to enter the Centre's
 address information where marked by asterisks.

| General       |           |                      |
|---------------|-----------|----------------------|
| Code          | U03400001 | Role Fiscal 🗸        |
| Description   |           |                      |
| Name          |           | First surname        |
|               |           | Second surname       |
| Physical GLN  |           | Logic. op. point     |
| )ther details |           |                      |
| Address Co    | ontact    |                      |
| * Address     |           | CALLE ALTAGRACIA, 50 |
| * Post code   |           | 13071                |
| * City/Town   |           | CIUDAD REAL          |
| * Province    |           | CIUDAD REAL          |
| * Country     | Spain     | <b>v</b>             |

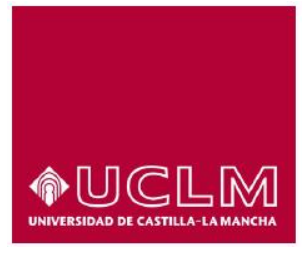

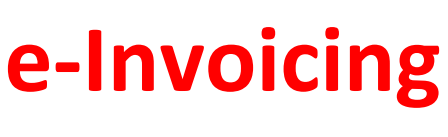

 Administrative Centre with the role "Recipient" with the management office code U03400001. For this Administrative Centre, as can be seen in the image below, enter the management office code in the "Code" field and select the role "Recipient" in the "Role" field.

| General      |           |                              |
|--------------|-----------|------------------------------|
| Code         | U03400001 | Role Recipient               |
| Description  |           |                              |
| Name         |           | First surname Second surname |
| Physical GLN |           | Logic. op. point             |

Administrative Centre with the role "Payer" with the processing unit code U03400001. For this
 Administrative Centre, as can be seen in the image below, enter the processing unit code in the
 "Code" field and select the role "Payer" in the "Role" field.

| General      |           |                  |
|--------------|-----------|------------------|
| Code         | U03400001 | Role Payer       |
| Description  |           |                  |
| Name         |           | First surname    |
| Physical GLN |           | Logic. op. point |

4. Administrative Centre with the role "Buyer" in which the purchaser's code for each order by the University is indicated. For this Administrative Centre, as can be seen in the image below, enter the purchaser's code in the "*Code*" field and select the role "Buyer" in the "*Role*" field. Additionally, if known, any of the following information should be entered in the "*Description*" field: record number, name of the centre, department or service responsible for the order or the name of the person who is placing the order.

University of Castilla-La Mancha

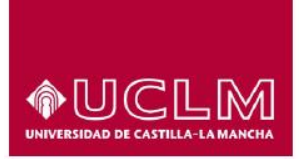

| Code        | Purchaser's Code     | Role Buyer                 |
|-------------|----------------------|----------------------------|
| Description | Invoice Number, Reco | ord Number or Contact Name |
| Name        | F                    | irst surname               |
|             | s                    | Second surname             |
|             |                      |                            |

### 7. Sending the electronic invoice

Once all the information for the invoice has been entered, it is necessary to electronically sign the invoice with a digital certification recognized by the platform "@firma" of the Ministry of Finance and Public Administration (for example that of the Spanish National Mint, "Fábrica Nacional de Moneda y Timbre") or with the certificate included in the electronic DNI. To electronically sign the invoice, click on the button *Sign*.

| a tactura e                                   |                                                                                                    | Electronic                     | c Invoicing Management 3.4   |
|-----------------------------------------------|----------------------------------------------------------------------------------------------------|--------------------------------|------------------------------|
| 9                                             |                                                                                                    | Factura-e form                 | ats supported: 3.2 and 3.2.1 |
| neral invoice data                            | Issuer                                                                                                    | Recipient                      |                              |
| Invoice number Emit- 1                        | Issuer General Supplier (6)                                                                                                    | Recipient UCLM (14)            | •                            |
| Date of issue 13-ene-2015                     | Constant Constant Constan | Egal entity                    | Private individual           |
| Transaction date                              | * Type of residence Resident in Spain                                                                                                    | * Type of residence            | Resident in Spain 🚽          |
| Location                                      | * General * Address Register Contact . FACe                                                                                                    | * General * Address Register ( | Contact FACe                 |
| Post code                                     |                                                                                                    |                                |                              |
| Description                                   | Identifier 6                                                                                                    | Identifier                     | 14                           |
|                                               | * Tax Identifier 05836983L                                                                                                    | * Tax Identifier               | Q1368009E                    |
| Billing period                                | * Company name General Supplier                                                                                                    | * Company name                 | UCLM                         |
| From                                          | Trade name                                                                                                    | Trade name                     |                              |
| to to                                         |                                                                                                    |                                |                              |
| 10                                            |                                                                                                    |                                |                              |
| It is a received invoice                      |                                                                                                    | 6                              |                              |
|                                               |                                                                                                    |                                |                              |
| ld Description Quantity                       | Unit of magguro Amount (6) Tax output                                                                                                    | c (E) Taxas withhold (E) TOTAL | AMOUNT (F)                   |
| 1 2015-00002                                  | 150 Units 5250 VAT                                                                                                    | - 1102.5                       | 6352.5                       |
|                                               |                                                                                                    |                                |                              |
|                                               |                                                                                                    |                                |                              |
| Discounts Fulfilments Charges Attachments Pay | ment details Overall deduction Legal subsections                                                                                                    |                                |                              |
|                                               | Deventory 1                                                                                                    | Aug                            |                              |
| Item                                          | Percentage                                                                                                    | Amount (€)                     |                              |
|                                               |                                                                                                    |                                | $\bigcirc$                   |
|                                               |                                                                                                    | Total discount (E)             |                              |
|                                               |                                                                                                    | Total discount (E)             | 0                            |
| TOTALS                                        |                                                                                                    | Extens                         | ion (VIII.)                  |
| Gross amount 5250 € - Discounts               | 0 € + Charges 0 € = Gross amount before taxes                                                                                                    | 5250 €                         | sion (XML)                   |
| Gross amount before taxes + Tax outputs 1102  | $5 \in -$ Taxes withheld $0 \in =$ Invoice total 6352 5 $\in$                                                                                                    |                                |                              |
|                                               |                                                                                                    |                                |                              |
| E + FU                                        | E = 10                                                                                                    | tar to execute 6352.5          | G                            |
|                                               |                                                                                                    |                                |                              |

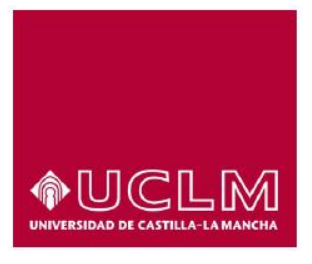

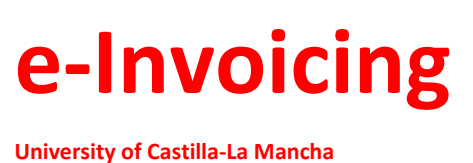

Once signed, the invoice will be stored within the sent invoices in the *Invoice Tree* of the application. To send the invoice to the University, via FACe, the invoices must be exported to a computer folder. The following steps show how to export the invoices:

1. Select the option *Import/Export* on the main page of the application.

| Invoice tree                              | Invoice filter |             |           | Recipient    |                | Item   |                 |        |   |  |
|-------------------------------------------|----------------|-------------|-----------|--------------|----------------|--------|-----------------|--------|---|--|
| Issued     Sent     Received     Canceled | ALL            | ALL ALL ALL |           |              |                |        |                 | Search |   |  |
| a de Reculying inv.                       | Identifier     | Date        |           | Issuer (Id)  | Recipient (Id) | Amo    | unt (€) Versior |        |   |  |
|                                           | Emit-1         | 13/01/2015  | General S | Supplier (6) | UCLM (8)       | 6352.5 | 3.2             |        | 1 |  |
| Generate invoice 3.2                      | •              |             |           |              |                |        |                 |        |   |  |
| Receive invoice                           |                |             |           |              |                |        |                 |        |   |  |
| Advanced search                           |                |             |           |              |                |        |                 |        |   |  |
| Import / Export                           |                |             |           |              |                |        |                 |        |   |  |

2. A new window will open automatically. Select the option *Export Invoices* and click *Continue*.

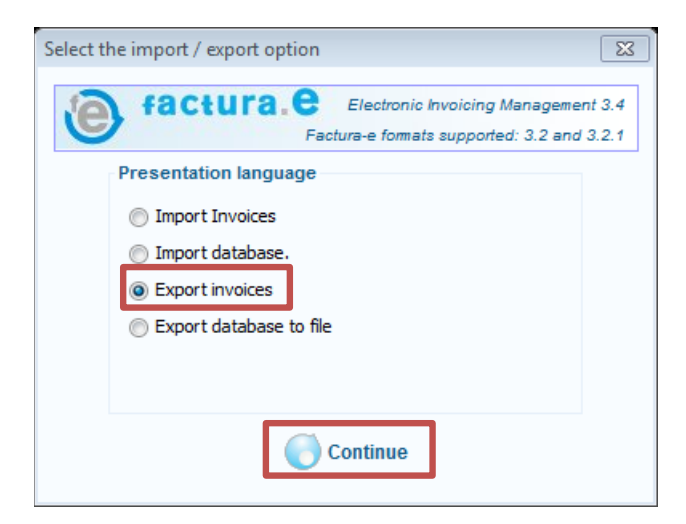

3. Another window will open in order to indicate the directory in which the invoice should be exported and the state of the invoices. In "Exporting invoices in state", select *Issued*.

University of Castilla-La Mancha

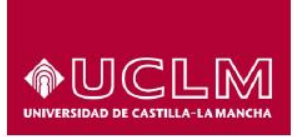

| Export invoices                                                                             |
|---------------------------------------------------------------------------------------------|
| Factura.e Electronic Invoicing Management 3.4<br>Factura-e formats supported: 3.2 and 3.2.1 |
| Export invoices                                                                             |
| Export invoice directory:                                                                   |
| Export                                                                                      |
| Exporting invoices in state:                                                                |
| Issued                                                                                      |
| ? 🗲                                                                                         |

- 4. Invoices created via FACe can be submitted by accessing the webpage for the General Entry Point for E-Invoicing and select the option *Send invoice* (<u>https://face.gob.es/es/remitir-factura</u>). It is necessary to include the following information in order to correctly submit the invoice:
  - a. A contact e-mail address
  - b. The signed invoice document (this document must have the extension .xsig). These are the documents that were exported in the previous step.
  - c. Additionally, other documents (Annexes) may be attached that contain information about the order or other additional information (delivery notes, copies of the invoice in PDF, price bids, etc.)

Once the information entered on the *Send invoice* page has been validated and the documents have been attached, the invoice, which must be created with a certificate accepted by the platform "@firma" of the Ministry of Finance and Public Administration, will be submitted.

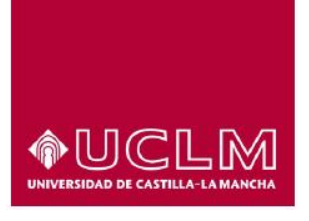

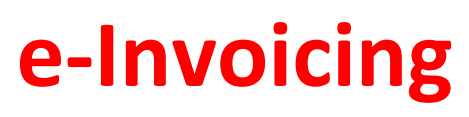

| GOBIERNO<br>DE ESPANA                                               |           | Punto General de Entrada d | le Facturas Electrónicas |
|---------------------------------------------------------------------|-----------|----------------------------|--------------------------|
| HOMEPAGE INVOICE - FACE DIRECTORY - INTEGRAT                        |           | HELP +                     | ENGLISH -                |
| Submit Invoice<br>SEND YOUR INVOICES TO THE ADMINISTRATIONS ADHERED | D TO FACE |                            |                          |
| Email<br>Email address for notifications                            |           |                            |                          |
| Invoice                                                             |           |                            |                          |
| L Submit Invoice                                                    |           |                            |                          |